## AuthentiCare<sup>®</sup> Interactive Voice Response (IVR) Instructions

To complete a successful Check-in and Check-out, you will need the following information:

| AuthentiCare Worker ID: |  |
|-------------------------|--|
| AuthentiCare Client ID: |  |

## Part 1: Instructions to Check-In Using the IVR

- Dial (800) 222-2943 using a verified client phone number.
  *"Welcome to AuthentiCare Palco New Mexico."*
- "Enter your Worker ID followed by the pound (#) sign."
  Enter your Worker ID and press pound (#).
- "To check-in, press 1. To check-out, press 2." Press 1 to check in.
- 4. "If the client is <Client Name>, press 1." If the client is correct, press 1. If you call from an unverified phone number, you will hear, "Please enter your client ID followed by the pound (#) sign". Reach out to your provider administrator with questions.
- "If the service is <Service Name> press 1, < Service Name > press 2, etc." You will hear a list of services for the client selected. Choose the service you are providing by pressing the associated number on the phone keypad.
- 6. "If you are <Worker Name> and you work for <Provider Name> and you are providing <Service Name> for <Client Name>, press 1. If this is not correct, press 2." AuthentiCare will repeat back your name, service and client's name for whom you are providing services. If this information is all correct, press 1. If the information in not correct, press 2 and you will be able to correct the information.
- "Your check in was successful at <Time>. To return to the main menu, press 1. To end this call, press 2. Thank you for calling AuthentiCare Palco New Mexico. Goodbye" Press 2 to end the call.

- 1. Dial (800) 222-2943 using a verified client phone number. "Welcome to AuthentiCare Palco New Mexico."
- 2. *"Please enter your Worker ID followed by the pound (#) sign."* Enter your worker ID and press pound (#).
- 3. "To check-in, press 1. To check-out, press 2.

Press 2 to continue the check-out process.

- 4. "Please Enter your Client ID followed by the pound (#) sign." If you call from a verified phone number, you will not hear this prompt. If you call from an unverified phone number, you must enter the Client ID and then press pound (#). Reach out to your provider agency administrator with any questions.
- 5. *"Please enter your activity codes followed by the pound (#) sign. To continue without entering an activity code, press 8. "*

If the service performed allows activity codes to be selected, you will hear this prompt. After the entry of each code, press the pound (#) sign. A list of activity codes are available in Part 3 of these instructions.

6. "<Service Name>, press 1 if this is correct. Press 2 to re-enter. Press the pound sign (#) if you would like to skip "

If you would like to skip adding an activity code or do not know the code, press the pound sign (#).

- 7. "If you are <Worker Name> and you work for <Provider Name> and you have provided providing <Service Name> for <Client's Name>, press 1. If this is not correct, press 2." Press 1 if the information is correct. Press 2 if the information is not correct.
- "Your check out was successful at <Time>. To return to the main menu, press 1. To end this call, press
  Thank you for calling the AuthentiCare Palco New Mexico. Goodbye."
  Press 2 to end the call.

The table below lists EVV services that allow activity code entry. Although an EVV service might have this feature, using activity codes may be optional. If an EVV service is not listed in the table, selecting activity codes is not available for that particular service.

| Service Name                                                                                                    | Activity Code (Phrase stated on the IVR)         | Activity Code<br>Number |
|----------------------------------------------------------------------------------------------------|--------------------------------------------------|-------------------------|
| Mi Via<br>Homemaker/Direct<br>Support - Employee<br>(MVIA99509)                                                                                                    | Personal Care Bath                               | 30                      |
|                                                                                                    | Personal Care Grooming                           | 31                      |
|                                                                                                    | Personal Care Hair Care                          | 32                      |
|                                                                                                    | Personal Care Transfer/Ambulation                | 33                      |
| Mi Via In Home Living<br>Supports<br>(MVIAT2033)<br>Mi Via Respite -<br>Employee                                                                                    | Personal Care Meal Preparation                   | 34                      |
|                                                                                                    | Personal Care Housekeeping                       | 35                      |
|                                                                                                    | Personal Care Laundry                            | 36                      |
|                                                                                                    | Personal Care Errands                            | 37                      |
|                                                                                                    | Personal Care Feeding                            | 38                      |
|                                                                                                    | Personal Care Toileting                          | 39                      |
| (IVIVIAT10055D)                                                                                                    | Personal Care Dressing                           | 40                      |
| Supports Waiver<br>Participant Directed<br>Employee Personal<br>Care<br>(SUWV99509)<br>Supports Waiver<br>Participant Directed<br>Employee Respite<br>(SUWVT1005SD) |                                                  |                         |
| Physical Therapy Visit                                                                                                    | Regular Visit                                    | 41                      |
| (HHG0151)                                                                                                    | Physical Therapy Re-Evaluation                   | 42                      |
| Occupational Therapy                                                                                                    | Regular Visit                                    | 41                      |
| Visit<br>(HHG0152)                                                                                                    | Occupational Therapy re-evaluation               | 44                      |
| Speech Language                                                                                                    | Regular Visit                                    | 41                      |
| Therapy Visit<br>(HHG0153)                                                                                                    | Speech Language Therapy re-evaluation - Under 21 | 43                      |
| Skilled Nursing<br>(HHG0300)                                                                                                    | LPN Visit                                        | 45                      |
|                                                                                                    | RN Visit                                         | 46                      |
|                                                                                                    | LPN observation/assessment of patient            | 47                      |
|                                                                                                    | Skilled Nursing LPN - Training                   | 48                      |
|                                                                                                    | RN (only) management of POC                      | 49                      |
|                                                                                                    | RN observation/assessment of patient             | 50                      |
|                                                                                                    | Skilled Nursing RN - Training                    | 51                      |